## «Промышленное программирование и автоматизация» promprog.ru

Инструкция по заливке программы в контроллеры Carel pCO

Краснодар 2017

Программы для свободнопрограммируемых контроллеров Carel pCO3 и pCO5 разрабатываются в среде 1Tool. После разработки, или открытия уже готовой программы, необходимо скомпилировать проект для создания файлов прошивки.

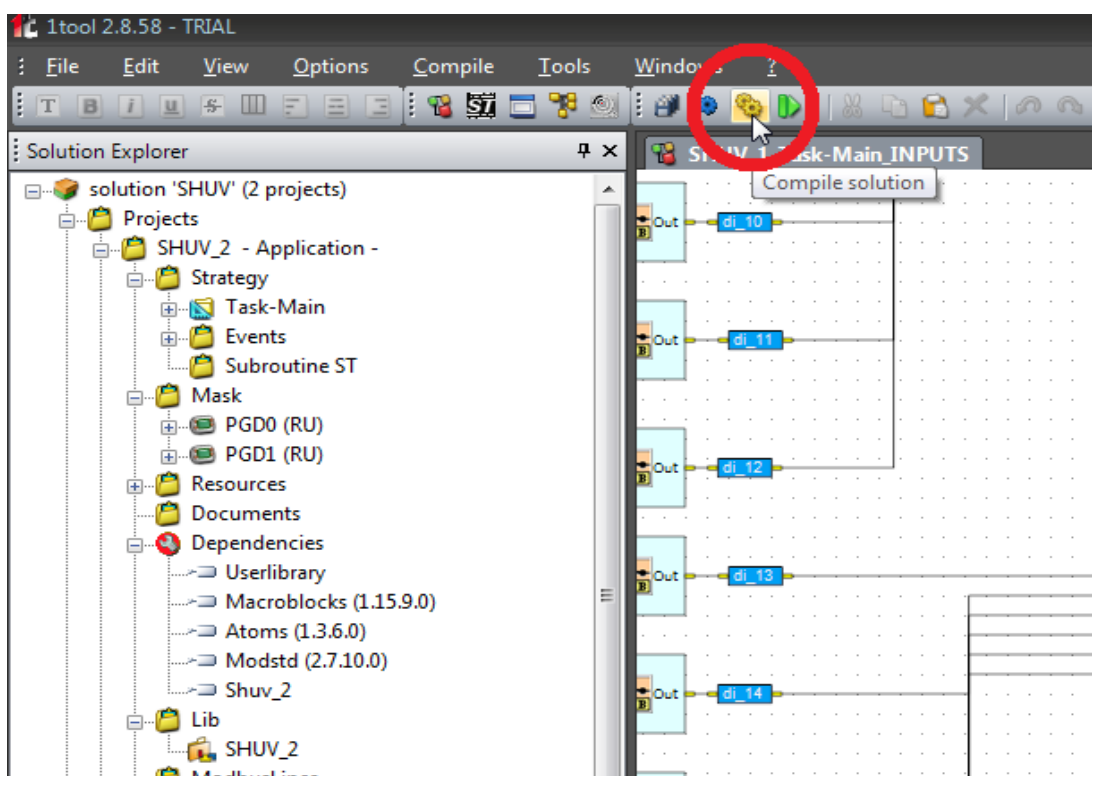

Рисунок 1. Компиляция проекта

После того, как вы сохранили свой проект и скомпилировали его в папке с проектом по адресу \Bin\Target\\*название проекта\* будут созданы файлы для заливки в контроллер с расширением .blb, .DEV, .iup. Если программа разрабатывалась для контроллеров с дисплеем PGD0 (4-х строчный) и PGD1 (8-ми строчный), то необходимо выбрать файлы .DEV и .iup, соответствующие типу дисплея.

Для перехода к заливке скомпилированной программы в контроллер необходимо запустить pCO Manager, встроенный в ltool.

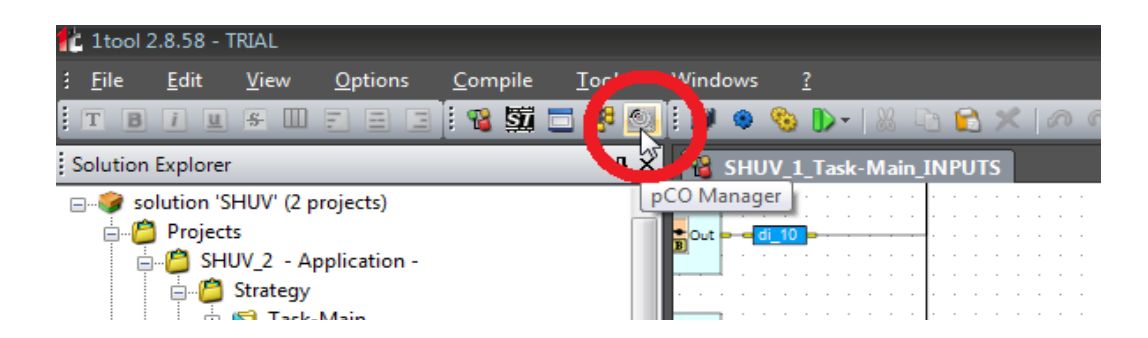

Рисунок 2. Запуск рСО Manager

| 1tool 2.8.58 - TRIA | L                                   |                                   |                              |    |                     | _ = X   |
|---------------------|-------------------------------------|-----------------------------------|------------------------------|----|---------------------|---------|
| <u> </u>            | ew Options Tools Windows 3          |                                   |                              |    |                     |         |
|                     | I 🔍 🔍 I 🦞 📆 📆 🧏 🚳                   |                                   |                              |    |                     |         |
| Modules List # X    |                                     |                                   |                              |    | Connection settings | ПЪХ     |
| , modeles else 1 es |                                     |                                   |                              |    |                     |         |
| pCOLoad 🔶           | BIOS                                |                                   |                              |    | Connection Local    |         |
|                     |                                     |                                   |                              |    | LocalConnection     |         |
|                     |                                     |                                   |                              |    | BaudRate Auto       | ND.     |
| Upload              | Application                         |                                   |                              |    | DeviceAddress 0     | uv)     |
| 4                   |                                     |                                   |                              |    | DevicePassword      |         |
|                     | E\SHUV\Bin\Target\SHUV_1\           |                                   |                              |    | RemoteConnection    |         |
| Download            |                                     |                                   |                              |    | DeviceAddress 0     |         |
|                     | Masks (file JUP)                    | Strategy (file .BLB/.BIN/.BLX)    | Default settings (file .DEV) |    | TelephoneNumber     |         |
|                     | SHUV_1000_PGD0_RU.iup               | SHUV_1.blb                        | SHUV_1.DEV                   |    | ConnectionData      |         |
|                     | SHOV_1001_PGD1_R0.lup               |                                   | SHUV_1000_PGD0_RU.DEV        |    | ModemType           |         |
| NAND                |                                     |                                   | SHOV_1001_PGD1_R0.DEV        |    | PortNumber COM3     |         |
|                     |                                     |                                   |                              |    |                     |         |
|                     |                                     |                                   |                              | E  |                     |         |
|                     | Logging                             |                                   |                              |    |                     |         |
|                     | Public Variables (file .PVT)        | pCO log configuration (file .LCT) | Add DEV To List              |    | Connection          |         |
|                     |                                     | <b>•</b>                          | <b>*</b>                     |    |                     |         |
|                     |                                     |                                   |                              |    |                     |         |
|                     | Update resources (file .GRT)        |                                   | Enable zipped upload         |    | Device Infe         |         |
|                     | L                                   |                                   |                              |    | ; Device Into       | · · · · |
|                     |                                     |                                   |                              |    | E pCO               |         |
|                     | Upload                              |                                   | Abort                        |    |                     |         |
|                     |                                     |                                   |                              |    | BIOSDate            |         |
|                     |                                     |                                   |                              |    | BIOSVersion         |         |
|                     |                                     |                                   |                              |    | E BOOT              |         |
|                     |                                     |                                   |                              |    | BOOTDate            |         |
|                     |                                     |                                   |                              |    | BOOTVersion         |         |
|                     |                                     |                                   |                              |    |                     |         |
|                     |                                     |                                   |                              |    | KevFlashSize        | _       |
|                     | 4                                   |                                   |                              |    | pCOFlashSize        |         |
|                     |                                     |                                   |                              | ,  | pCOModel            |         |
|                     | Message List                        |                                   |                              | Ψ× | RAM                 |         |
|                     | Notify                              |                                   |                              |    |                     |         |
|                     | EPC00205: Serial port not available |                                   |                              |    |                     |         |
| Commission 💌        |                                     |                                   |                              |    | DeviceType          |         |
| LogEditor           |                                     |                                   |                              |    |                     |         |
| OFFLINE             | Disconnected.                       |                                   |                              |    |                     | .::     |

Рисунок 3. Внешний вид pCO Manager

При открытии pCO Manager автоматически будут подтянуты файлы прошивки активного проекта. После подключения к контроллеру необходимо в столбце Default settings (file .DEV) поставить галочку на файле для типа используемого дисплея.

Так же рекомендуется залить последнюю версию BIOS для прошиваемого контроллера. Это можно сделать поставив галочку в верхней строке напротив надписи BIOS и указав путь к файлу. Файл BIOS вы можете скачать на сайте promprog.ru в разделе документация.

Для подключения к контроллеру вам понадобится преобразователь интерфейсов на базе FTDI, или USB RS232/485 сетевой конвертер Carel CVSTDUMOR0\CVSTDUTLF0(с телефонным подключением). Если вы используете CVSTDUMOR0, то подключение происходит к разъему J11 (pLAN) в верхней левой части контроллера, если CVSTDUTLF0 — то к J10 (6-ти пиновый телефонный разъем).

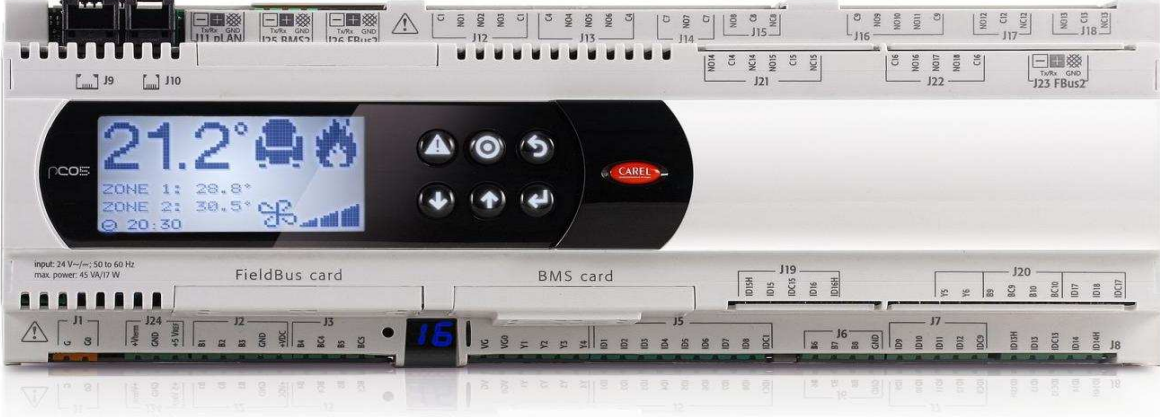

Рисунок 4. Контроллер Carel pCO5

Перед подключением преобразователя к USB порту компьютера выберите настройки как показано на изображении ниже и следуйте появившейся инструкции.

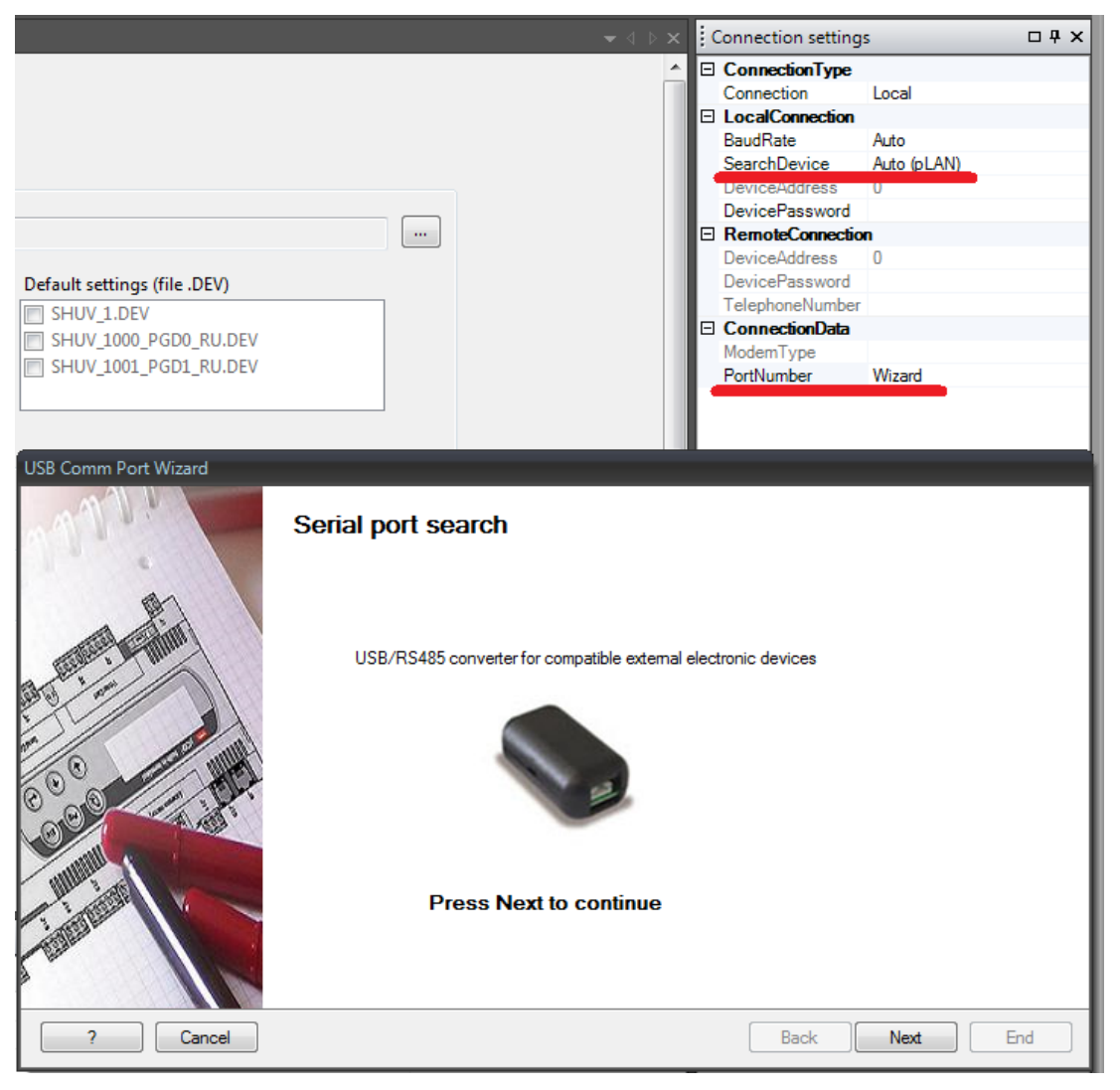

Рисунок 5. Установка преобразователя интерфейсов

Если проделав все указанные в pCO Manager инструкции действия преобразователь интерфейсов так и не определился, то попробуйте вручную установить для него драйвера. Скачать их можно так же на нашем сайте в разделе документация. Если преобразователь оригинальный и исправный, то проблема будет устранена. Если преобразователь не оригинальный, то значит он не совместим для работы с контроллерами Carel. Совместимые преобразователи можно заказать на нашем сайте, написав письмо на info@promprog.ru, или обратившись к менеджеру в чате.

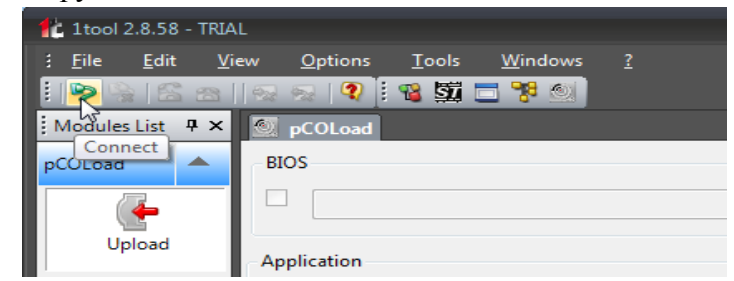

Рисунок 6. Подключение к контроллеру

После удачного подключения к контроллеру в нижнем левом углу pCO Manager будет зеленая надпись ONLINE. После этого можно нажать кнопку UPLOAD для загрузки программы.